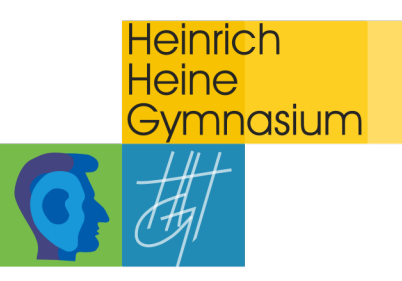

## Passwort selbstständig zurücksetzen

**1. Anmelden an bei WebUntis Desktop:** Gehen Sie am PC über Ihren Internetbrowser (Safari, Firefox, Google Chrome, Internet Explorer...) auf <u>www.webuntis.com</u> oder wählen Sie direkt den Link <u>https://kephiso.webuntis.com/WebUntis/?school=HHG+Ostfildern#/basic/login</u> (zu finden auf unserer Webseite unter "HHG Service" → "WebUntis").

a) Zugang über <u>www.webuntis.com</u>

Geben Sie im Suchfeld "Heinrich Heine Gymnasium Ostfildern" ein und wählen Sie das HHG als "ihre Schule" aus. Anschließend werden Sie zum LOGIN weitergeleitet.

## b) Zugang über

https://kephiso.webuntis.com/WebUntis/?school=HHG+Ostfildern#/basic/login

| Heute 08.06.2021<br>HeinrHeine-Gymn. Ostfildern<br>Schule wechseln                                    | Web <mark>Untis</mark><br>Login |
|----------------------------------------------------------------------------------------------------|---------------------------------|
| Wichtige Nachrichten zum Tag<br>Hier finden Sie wichtige Nachrichten/Informationen zum Tag/ zur Woche | Benutzername                    |
|                                                                                                    | Passwort<br>₹~                  |
|                                                                                                    | Login                           |
|                                                                                                    | Passwort vergessen?             |
|                                                                                                    | Monogle Play                    |

Sie gelangen direkt zum LOGIN des HHG-WebUntis. Auf der linken Seite finden Sie allgemeine Informationen zum Tag.

**<u>2. Anmeldung</u>**: Geben Sie in die Felder "Benutzername" und "Passwort" Ihre Zugangsdaten ein.

| 51/2 |                             |                                        |
|------|-----------------------------|----------------------------------------|
| 202  |                             |                                        |
| QR   | Heute 08.06.2021            |                                        |
|      | HeinrHeine-Gymn. Ostfildern | WebUntis                               |
|      | Schule wechseln             | Login                                  |
|      |                             |                                        |
|      |                             |                                        |
|      |                             |                                        |
|      |                             |                                        |
|      |                             |                                        |
|      |                             | Bertzername                            |
|      |                             | test.jo                                |
|      |                             | Pasmont                                |
|      |                             | •••••••••••••••••••••••••••••••••••••• |
|      |                             |                                        |
|      |                             | Login                                  |
|      |                             | Passwort vergessen?                    |
|      |                             |                                        |
| _    |                             |                                        |
| _    |                             |                                        |
| _    |                             |                                        |
|      |                             | ► Google Play <b>É</b> App Store       |
|      |                             | Ingression John @ Links                |
| _    |                             |                                        |

**3.** Nach der Anmeldung gelangen Sie auf Ihre persönliche Übersichtsseite. Hier finden Sie allgemeine Informationen zum Tag sowie auf der linken Seite die verschiedenen Menüpunkte Ihres WebUntis.

| 212        | WebUntis         | Heute 08.06.2021                                   |  |
|------------|------------------|----------------------------------------------------|--|
| 212        | OSTFILDERN       | Lattre Annaldurov Dianstan (18.04.2021-12-53.49    |  |
| 98         | Heute            | Sie haben keine E-Mall in ihrem Profil hinterlegt. |  |
|            | Übersieht        | Nachrichten 🔊                                      |  |
| EB         | Obersicht        | Keine Tagesrachrichten                             |  |
|            | Mitteilungen     |                                                    |  |
| ÷          | Mein Stundenplan |                                                    |  |
| 푬          | Abwesenheiten    |                                                    |  |
| R          | Hausaufgaben     |                                                    |  |
| ×.         | Klassendienste   |                                                    |  |
| Ē          | Noten            |                                                    |  |
| 6 <u>9</u> | Sprechstunden    |                                                    |  |
|            |                  |                                                    |  |
|            |                  |                                                    |  |
|            |                  |                                                    |  |
|            |                  |                                                    |  |
|            |                  |                                                    |  |
|            |                  |                                                    |  |
|            |                  |                                                    |  |
|            | _                |                                                    |  |
|            | test.jo          |                                                    |  |
| U          | Schüler*in       |                                                    |  |
| []}        | Abmelden         |                                                    |  |
|            |                  |                                                    |  |

<u>4. Ändern des Passwortes:</u> Ändern Sie unbedingt nach der Erstanmeldung Ihr Passwort und legen Sie Ihr Wunschpasswort fest.

a) Wählen Sie hierfür zunächst im Menü Ihren Benutzernamen aus.

|                     | WebUntis<br>HEINR-HEINE-GYMN.<br>OSTFILDERN | Heute 08.06.2021                                                                                                    |          |
|---------------------|---------------------------------------------|----------------------------------------------------------------------------------------------------|----------|
|                     |                                             | Lette Anmeldung: Dienstag, 08.06.2021 12:53:49<br>Sie haben keine E-Mail in ihvem Profil hinterlegt.                                                                                                    |          |
| 80                  | Heute                                       | Nedezisten 🕄                                                                                                    |          |
| Egi                 | Ubersicht                                   | Keine Tagesnachichten                                                                                                    |          |
|                     | Mitteilungen                                |                                                                                                    |          |
| ÷                   | Mein Stundenplan                            |                                                                                                    |          |
| 再                   | Abwesenheiten                               |                                                                                                    |          |
| Fa                  | Hausaufgaben                                |                                                                                                    |          |
| N. N.               | Klassendienste                              |                                                                                                    |          |
|                     | Noten                                       |                                                                                                    |          |
| 89                  | Sprechstunden                               |                                                                                                    |          |
|                     |                                             |                                                                                                    |          |
|                     |                                             |                                                                                                    |          |
|                     |                                             |                                                                                                    |          |
|                     |                                             |                                                                                                    |          |
|                     |                                             |                                                                                                    |          |
|                     |                                             |                                                                                                    |          |
|                     |                                             |                                                                                                    |          |
|                     | =                                           |                                                                                                    |          |
|                     | test.jo                                     |                                                                                                    |          |
| Т                   | Schüler*in                                  |                                                                                                    |          |
| T<br>C              | Schüler*in <b>Abmelden</b>                  |                                                                                                    |          |
| Ţ<br>[ <del>]</del> | Schüler*in<br>Abmelden                      |                                                                                                    |          |
| T<br>[]             | Schülerin<br>Abmelden                       | ntis Allgemein Kontaktdaten Freigaben                                                                                                    | ?        |
|                     | Schüler*in<br>Abmelden                      | ntis<br>INIE-GYNN.<br>RN                                                                                                    | ?        |
|                     | Schüler*in<br>Abmelden                      | ntis<br>INR-GYMN.<br>INR<br>Schüler*innen<br>Test                                                                                                    | ?        |
|                     | Schüler*in<br>Abmelden                      | ntis<br>INE-GYNN.<br>N<br>t<br>t<br>t<br>t                                                                                                    | ?        |
| <b>₩</b>            | Schüler*in<br>Abmelden                      | ntis<br>INR-GYNN.<br>RN<br>t<br>t<br>t<br>t<br>t<br>t<br>t<br>t<br>t<br>t<br>t<br>t<br>t<br>t<br>t<br>t<br>t<br>t                                                                                                    | ?        |
| •                   | Schüler*in<br>Abmeiden                      | ntis<br>INR-GYNN.<br>NN<br>schülerfinnen<br>Test<br>EMail Adresse Sprache<br>Benutzergruppe Abteilung<br>Schülerfinnen Keine Abteilung                                                                                                    | ?        |
| <b>₽</b>            | Schüler*in<br>Abmelden                      | ntis<br>INR-GYMN.<br>NN<br>Schüler*innen<br>Test<br>E-Mail Adresse<br>Sprache<br>E-Mail Adresse<br>Sprache<br>Deutsch<br>Benutzergruppe<br>Benutzergruppe<br>Schüler*innen<br>Benutzergruppe<br>Abteilung<br>Schüler*innen<br>Max. offene Buchungen<br>1<br>0<br>0<br>0<br>0<br>0<br>0<br>0<br>0<br>0<br>0<br>0<br>0<br>0                                                                                                    | ?        |
| <b>₽</b>            | Schüler*in<br>Abmeiden                      | ntis<br>INRE-GYNN.<br>RN<br>t<br>t<br>t<br>t<br>t<br>t<br>t<br>t<br>t<br>t<br>t<br>t<br>t<br>t<br>t<br>t<br>t<br>t                                                                                                    | ?        |
| •                   | Schüler*in<br>Abmeiden                      | Allgemein     Kontaktdaten     Freigaben       INNE-GYNN. NN     Schülerfinnen     -       Test     -     -       Idenplan     Schülerfinnen     -       Abteilung     -     -       Benutzergruppe     Abteilung       Schülerfinnen     Keine Abteilung       Offene Buchungen     Max. offene Buchungen       1     0       gaben     -       Benachrichtigungen über neue Mittellunge per E-Mail erhalten       Benachrichtigungen des Aufgaben- und Ticksteystems erhalten                                                                                                    | ?        |
| <b>₽</b>            | Schüler*in<br>Abmeiden                      | Allgemein     Kontaktdaten     Freigaben       INR-GYNN.     Schülerfinnen                                                                                                    | 2        |
| <b>₽</b>            | Schüter*in<br>Abmeiden                      | Allgemein     Kontaktdaten     Freigaben       INNE-GYMN.     Schüler*innen     Test       Test     E-Mail Adresse     Sprache       E-Mail Adresse     Sprache     Deutsch       Benutzergruppe     Abbellung       Schüler*innen     Keine Abtellung       Benutzergruppe     Abbellung       Schüler*innen     Keine Abtellung       Benutzergruppe     Abbellung       Benutzergruppe     Benutzergruppe       Schüler*innen     Masz offene Buchungen       1     O       Benachrichtigungen über neue Mittellungen per E-Mail erhalten       Itenste     Benachrichtigungen das Aufgaben- und Trästeystems erhalten                                                                                                    | ?        |
| <b>₽</b>            | Schüterin<br>Abmeiden                       | htis<br>INR-GYNN. RN<br>t<br>t<br>t<br>t<br>t<br>t<br>t<br>t<br>t<br>t<br>t<br>t<br>t                                                                                                    | 7        |
|                     | Schüterin<br>Abmeiden                       | htis<br>INR-GYNN.<br>NN<br>t<br>t<br>t<br>t<br>t<br>t<br>t<br>t<br>t<br>t<br>t<br>t<br>t<br>t<br>t<br>t<br>t<br>t                                                                                                    | ?        |
| <b>₽</b>            | Schüterin Abmelden                          | ntis<br>INR-GYMN.<br>NN<br>t<br>t<br>t<br>t<br>t<br>t<br>t<br>t<br>t<br>t<br>t<br>t<br>t                                                                                                    | 2        |
|                     | Schüterin<br>Abmeiden                       | ntis<br>INR-GYMN.<br>N<br>t<br>t<br>t<br>t<br>t<br>t<br>t<br>t<br>t<br>t<br>t<br>t<br>t                                                                                                    | 7        |
|                     | Schüterin<br>Abmeiden                       | ntis<br>INR-GYNN.<br>N<br>t<br>t<br>t<br>t<br>t<br>t<br>t<br>t<br>t<br>t<br>t<br>t<br>t                                                                                                    | <b>?</b> |
|                     | Schüterin<br>Abmeiden                       | Initias   Initias                                                                                                    | 2        |
|                     | Schülerin<br>Abmeiden                       | ntis<br>Kar<br>Aligana<br>Indenplan<br>Interiona<br>gaban<br>Iteriona<br>Iteriona<br>Iterion | 7        |
|                     | Schülerin<br>Abmeiden                       | Algemein Kotaktdaten     Schulerfineen     Schulerfineen <tr< td=""><td>7</td></tr<>                                                                                                    | 7        |

c) Geben Sie einmal das alte Passwort ein und geben Sie zweimal ihr neues Wunschpasswort ein. Bestätigen Sie dieses mit Speichern.

| Spract<br>Deu<br>Abteil<br>Keir<br>Max. c<br>0 |
|------------------------------------------------|
| Spract<br>Deu<br>Abteil<br>Kein<br>Max.c<br>0  |
| Abteil<br>Kein<br>Max. o<br>0                  |
| Max. c<br>0                                    |
| 0                                              |
|                                                |
|                                                |
|                                                |
|                                                |

## 5. E-Mail-Adresse zum zurücksetzen des Passwortes hinterlegen:

Hinterlegen Sie in WebUntis eine E-Mail-Adresse, um im Falle eines vergessenen Passwortes dieses selbstständig zurücksetzen zu können. Wiederholen Sie hierfür Schritt **4a** und hinterlegen Sie unter **1. E-Mail-Adresse** Ihre E-Mail-Adresse und bestätigen Sie mit **2. Speichern**.

| <u></u> | WebUntis<br>HEINR-HEINE-GYMN.<br>OSTFILDERN | Allgemein Kontaktdaten Freigaben                                                                                                    |                              | 1 |
|---------|---------------------------------------------|----------------------------------------------------------------------------------------------------|------------------------------|---|
|         | Heute                                       | Schüler*innen<br>Test                                                                                                    |                              |   |
| Ea      | Übersicht                                   | E-Mail Adresse                                                                                                    | Sprache                      |   |
|         | Mitteilungen                                | 1.                                                                                                    | Deutsch 👻                    |   |
| ÷       | Mein Stundenplan                            | oenautergroppe<br>Schüler*innen                                                                                                    | Abteilung<br>Keine Abteilung |   |
| 믂       | Abwesenheiten                               | Offene Buchungen                                                                                                    | Max. offene Buchungen        |   |
| B       | Hausaufgaben                                | 1                                                                                                    | 0                            |   |
| °C₁     | Klassendienste                              | <ul> <li>Benachrichtigungen über neue Mitteilungen per E-Mail erhalten</li> <li>Benachrichtigungen des Aufgaben- und Ticketsystems erhalten</li> </ul> |                              |   |
|         | Noten                                       |                                                                                                    |                              |   |
| RP      | Sprechstunden                               |                                                                                                    |                              |   |
|         |                                             |                                                                                                    |                              |   |
|         |                                             |                                                                                                    |                              |   |
|         |                                             |                                                                                                    |                              |   |
|         |                                             |                                                                                                    |                              |   |
|         |                                             |                                                                                                    |                              |   |
|         |                                             |                                                                                                    |                              |   |
|         |                                             |                                                                                                    |                              |   |
|         | _                                           |                                                                                                    |                              |   |
|         | test.jo                                     |                                                                                                    |                              |   |
|         | Schüler*in                                  | Passwort ändern                                                                                                    |                              |   |
| []}     | Abmelden                                    |                                                                                                    |                              |   |
|         |                                             |                                                                                                    |                              |   |

**Passwort zurücksetzen:** Nun können Sie beim Login den Reiter "Passwort vergessen?" (1.) wählen und den Schritten folgen, um Ihr Passwort zurückzusetzen (2.).

| Heute 17.10.2021<br><b>HeinrHeine-Gymn. Ostfildern</b><br>Schule wechseln | Web <mark>Untis</mark><br>Login                                                                                                    |
|---------------------------------------------------------------------------|----------------------------------------------------------------------------------------------------|
|                                                                           | Benutzername<br>Passwort ©<br>Login<br>Passwort vergessen? 1.                                                                                                    |
| Heute 17.10.2021                                                          | Unpressur Jobs @ Untis                                                                                                    |
| Schule wechseln                                                           | Passwort zurücksetzen         Bitte geben Sie Ihren Benutzernamen und Ihre E-Mail-Adresse ein.         Sollten Sie keine E-Mail-Adresse in Ihren Benutzerdaten definiert haben, wenden Sie sich bitte für ein neues Passwort an Ihren Administrator         Benutzername |
|                                                                           | E-Mail Adresse<br>Senden<br>Zurück zum Login                                                                                                    |

Impressum Jobs @ Untis